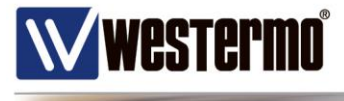

# **Application Note**

### BRD355 – Configuration de l'interface DSL

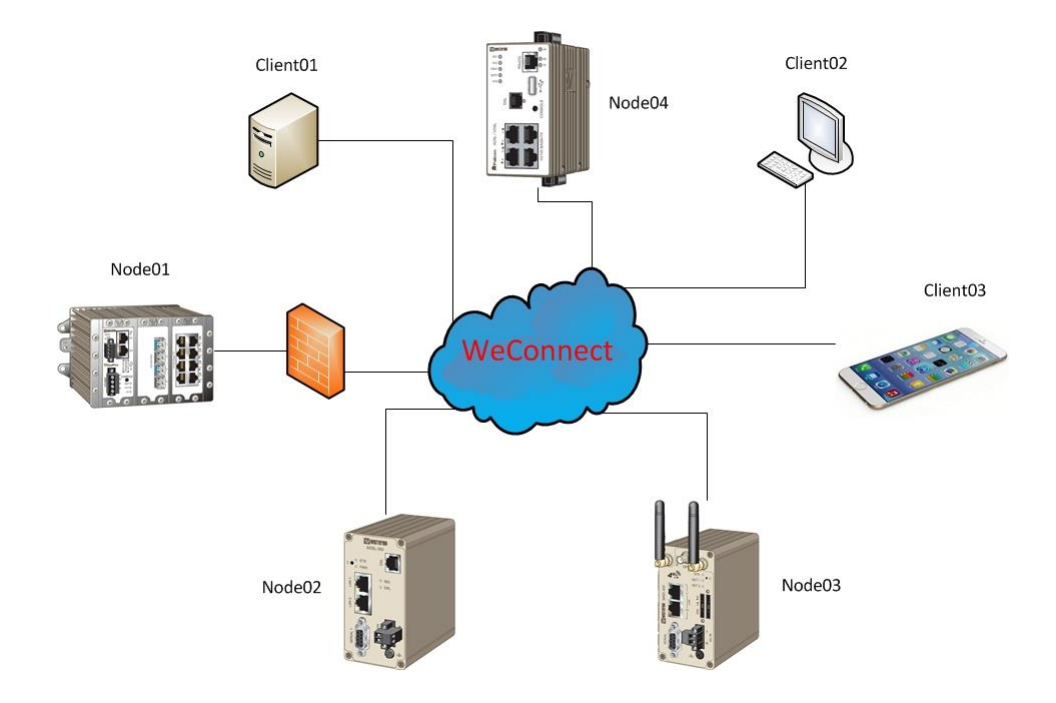

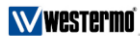

Westermo France Bat. A, 9, Chemin de Chilly FR-91160 Champlan, France Tel. +33 1 69102100 | Fax. +33 1 69102101 infos@westermo.fr | www.westermo.fr A Beijer Electronic Group Company

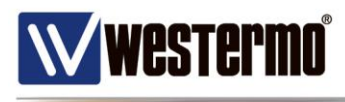

| Table des ma | itières |
|--------------|---------|
|--------------|---------|

| I Login, Hostname et Horodatage      | 3 |
|--------------------------------------|---|
| II Configuration de la connexion DSL | 4 |
| III Vérification de la connexion DSL | 7 |

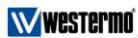

Westermo France Bat. A, 9, Chemin de Chilly FR-91160 Champlan, France Tel. +33 1 69102100 | Fax. +33 1 69102101 infos@westermo.fr | www.westermo.fr A Beijer Electronic Group Company

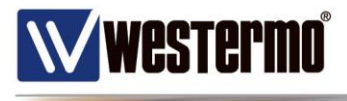

Cette fiche d'application présente la configuration de base du routeur BRD355 pour la connexion DSL.

## I Login, Hostname et Horodatage

Le routeur BRD355 possède l'adresse 192.168.2.200/24 comme adresse IP par défaut. Son login par défaut est : admin / westermo.

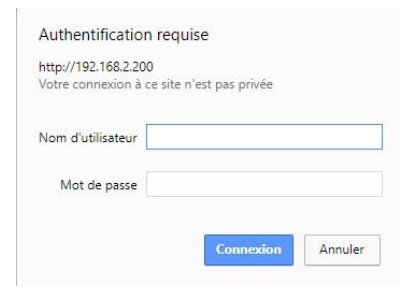

Une fois le bon login renseigné, la page de statut principale est présentée.

| Status | Syste | m DSL        | Network  | Routing | Firewall      | VPN    | Serial Server   | Manag                    | ement               |
|--------|-------|--------------|----------|---------|---------------|--------|-----------------|--------------------------|---------------------|
| Alarms | DSL   | LAN          | VPN      | GRE     | Serial Server | Sys    | tem Log         |                          |                     |
|        |       |              |          |         |               |        | Logged in a     | s <mark>admin</mark> Hos | t: BRD-355-e1-23-42 |
|        |       |              |          |         |               |        |                 |                          |                     |
| Alarr  | ns    |              |          |         |               |        | C               | )8:54:31                 | 14/10/2017          |
|        |       |              |          |         |               |        |                 |                          |                     |
|        |       |              |          |         | System        |        |                 |                          |                     |
|        |       | Power On Se  | elf Test |         |               |        |                 | Passed                   |                     |
|        | 1     | Temperature  | e (°C)   |         | now:          | 25.75, | min: 24.50, max | : 25.75                  |                     |
|        |       | Uptime       |          |         |               |        | 00              | 0:02:32                  |                     |
|        |       |              |          |         | DSL           |        |                 |                          |                     |
|        |       | Network Sta  | tus      |         |               |        | I               | No Fault                 |                     |
|        | 31    | Connection S | Status   |         |               |        | 0               | Disabled                 |                     |
|        |       |              |          |         | Network       |        |                 |                          |                     |
|        |       | Loopback     |          |         |               |        | 1               | No Fault                 |                     |
|        |       | LAN          |          |         |               |        | 1               | No Fault                 |                     |
|        |       |              |          |         | Services      |        |                 |                          |                     |
|        |       | DHCP Server  | r        |         |               |        | C               | Disabled                 |                     |
|        | 1     | VPN          |          |         |               |        | 0               | Disabled                 |                     |
|        |       | Serial Serve | r        |         |               |        | C               | Disabled                 |                     |

Il est important de pouvoir identifier le routeur par un *hostname*, lui renseigner une heure afin d'horodater les événements du log et de configurer un nouveau mot de passe pour sécuriser son accès.

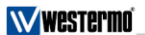

A Beijer Electronic Group Company

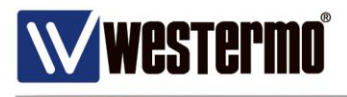

|          | Syster  | n DSL        | Network        | Routing     | Firewall    | VPN  | Serial Serv |                             | nagement             |
|----------|---------|--------------|----------------|-------------|-------------|------|-------------|-----------------------------|----------------------|
| Administ | tration | Backup &     | Upgrade        | Information | Syslog      | Supp | ort         |                             |                      |
|          |         |              |                |             |             |      | Logged      | d in as <mark>admi</mark> i | Host: BRD-355-e1-23- |
| Adm      | inist   | ration       |                |             |             |      |             |                             |                      |
|          |         |              |                | Adm         | inistration |      |             |                             |                      |
|          | F       | lostname     |                |             |             |      | SITE-A      |                             | T                    |
|          | 7       | Time source  |                |             |             |      |             | Manual                      | -                    |
|          | r       | NTP server   |                |             |             |      |             |                             |                      |
|          | 1       | Timezone     |                |             |             |      |             | + 0:00                      |                      |
|          | r       | fanually set | : time         |             |             |      |             | Set time                    | 2                    |
|          | E       | dit users a  | nd password    | 5           |             |      |             | 5                           | <b>?</b>             |
|          |         | Timed reboo  | it (hours, 0 f | or none)    |             |      | 0           |                             |                      |
|          | S       | Shutdown w   | ith timed res  | start       |             |      |             | Shutdown                    | 1                    |
|          | F       | Reboot mod   | em             |             |             |      |             | Reboo                       | t                    |
|          |         | Reset        |                |             |             |      |             | Update                      |                      |

Le routeur peut synchroniser son heure sur un serveur de temps NTP (*Time Source*). Rentrer dans le menu *Edit users and passwords* pour modifier le mot de passe par défaut.

## II Configuration de la connexion DSL

La première étape consiste à vérifier la bonne synchronisation de la ligne DSL. Connecter la ligne sur le port DSL puis aller sur la pasge suivante.

| Status | System | DSL        | Network   | Routing | Firewall        | VPN | Serial Server | Management                |
|--------|--------|------------|-----------|---------|-----------------|-----|---------------|---------------------------|
| larms  | DSL    | LAN        | VPN       | GRE     | Serial Server   | Sys | item Log      |                           |
|        |        |            |           |         |                 |     | Logged in as  | admin Host: BRD-355-e1-23 |
| DSI    |        |            |           |         |                 |     |               |                           |
| DUL    |        |            |           |         |                 |     |               |                           |
|        |        |            |           | Ne      | twork Status    |     |               |                           |
|        | Line   | e Status   |           |         |                 |     |               | Up                        |
|        | Mod    | le         |           |         |                 |     | ADSL 2 (AN    | NEX A)                    |
|        | Fra    | ming       |           |         |                 |     |               | ATM                       |
|        | Dov    | vnload Sy  | nc (Kbps) |         |                 |     |               | 1824                      |
|        | Upl    | oad Sync   | (Kbps)    |         |                 |     |               | 787                       |
|        |        |            |           | Con     | nection Status  |     |               |                           |
|        | Sta    | tus        |           |         |                 |     | C             | visabled                  |
|        | Cur    | rent Sess  | ion Time  |         |                 |     |               |                           |
|        | Tota   | al Session | Time      |         |                 |     | 00            | 0:00:00                   |
|        | IP /   | Address    |           |         |                 |     |               | 0.0.0.0                   |
|        |        | _          |           | Ses     | sion Statistics |     |               |                           |
|        | Pac    | kets Rece  | lived     |         |                 |     |               | 0                         |
|        | Byt    | es Receiv  | ed        |         |                 |     |               | 0 B                       |
|        | Pac    | kets Tran  | smitted   |         |                 |     |               | 0                         |
|        | Byt    | es Transn  | nitted    |         |                 |     |               | 0 B                       |
|        |        |            |           | Connec  | tion Maintenar  | ice |               |                           |
|        | Out    | standing   | Request   |         |                 |     |               | No                        |
|        | Inte   | erface Re  | starts    |         |                 |     |               | 0                         |
|        | Acti   | ive Poll   |           |         |                 |     | c             | lisabled                  |

La ligne est bien synchronisée : le paramètre Line Status est Up.

<u>*Remarque :*</u> si la ligne n'affiche pas Up alors il sera nécessaire de vérifier avec l'opérateur que la ligne est bien opérationnelle.

Westermo

A Beijer Electronic Group Company

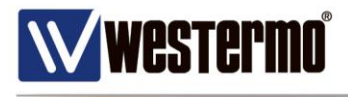

| Connection Configura                                                                                                    | tion                    |
|----------------------------------------------------------------------------------------------------|-------------------------|
| Connection Mode                                                                                                    | Disabled                |
| Selected Profile                                                                                                    |                         |
| Reset                                                                                                    | Updat                   |
|                                                                                                    |                         |
| Index VPI VCI Type Encap Auth User / A                                                                                                    | Address Gateway Edit De |
| No profiles configure                                                                                                    | ed.                     |
| Add new profile                                                                                                    |                         |
|                                                                                                    |                         |
| ADCL Cottings                                                                                                    |                         |
|                                                                                                    |                         |
| ADDL Settings<br>Modulation Setting                                                                                                    | c                       |
| ADSL Settings<br>Modulation Setting<br>G.dmt (ADSL 1) Annex A                                                                                                    | s                       |
| Modulation Setting<br>Modulation Setting<br>G.dmt (ADSL 1) Annex A<br>G.dmt (ADSL 1) Annex B                                                                                                    | S                       |
| Modulation Setting<br>Modulation Setting<br>G.dmt (ADSL 1) Annex A<br>G.dmt (ADSL 1) Annex B<br>T1.413                                                                                                    | s                       |
| Modulation Setting<br>Modulation Setting<br>G.dmt (ADSL 1) Annex A<br>G.dmt (ADSL 1) Annex B<br>T1.413<br>G.lite Annex A                                                                                                    | s                       |
| Modulation Setting<br>Modulation Setting<br>G.dmt (ADSL 1) Annex A<br>G.dmt (ADSL 1) Annex B<br>T1.413<br>G.lite Annex A<br>ADSL 2 Annex A                                                                                                    | s                       |
| Modulation Setting<br>Modulation Setting<br>G.dmt (ADSL 1) Annex A<br>G.dmt (ADSL 1) Annex B<br>T1.413<br>G.lite Annex A<br>ADSL 2 Annex A<br>ADSL 2 Annex B                                                                                                    | s                       |
| Modulation Settings<br>Modulation Setting<br>G.dmt (ADSL 1) Annex A<br>G.dmt (ADSL 1) Annex B<br>T1.413<br>G.lite Annex A<br>ADSL 2 Annex A<br>ADSL 2 Annex B<br>ADSL 2 Annex J                                                                                                    | S                       |
| Modulation Settings<br>Modulation Setting<br>G.dmt (ADSL 1) Annex A<br>G.dmt (ADSL 1) Annex B<br>T1.413<br>G.lite Annex A<br>ADSL 2 Annex A<br>ADSL 2 Annex B<br>ADSL 2 Annex J<br>ADSL 2 Annex L1                                                                                                    | \$<br>                  |
| ADSL Settings<br>Modulation Setting<br>G.dmt (ADSL 1) Annex A<br>G.dmt (ADSL 1) Annex B<br>T1.413<br>G.lite Annex A<br>ADSL 2 Annex A<br>ADSL 2 Annex J<br>ADSL 2 Annex L1<br>ADSL 2 Annex L2                                                                                                    | \$<br>                  |
| Modulation Setting<br>Modulation Setting<br>G.dmt (ADSL 1) Annex A<br>G.dmt (ADSL 1) Annex B<br>T1.413<br>G.lite Annex A<br>ADSL 2 Annex A<br>ADSL 2 Annex B<br>ADSL 2 Annex J<br>ADSL 2 Annex L1<br>ADSL 2 Annex L2<br>ADSL 2 Annex M                                                                                                    | s                       |
| ADSL Settings<br>Modulation Setting<br>G.dmt (ADSL 1) Annex A<br>G.dmt (ADSL 1) Annex B<br>T1.413<br>G.lite Annex A<br>ADSL 2 Annex A<br>ADSL 2 Annex A<br>ADSL 2 Annex J<br>ADSL 2 Annex L1<br>ADSL 2 Annex L2<br>ADSL 2 Annex M<br>ADSL 2 Annex M                                                                                                    | s                       |
| Modulation Setting<br>Modulation Setting<br>G.dmt (ADSL 1) Annex A<br>G.dmt (ADSL 1) Annex B<br>T1.413<br>G.lite Annex A<br>ADSL 2 Annex A<br>ADSL 2 Annex A<br>ADSL 2 Annex B<br>ADSL 2 Annex L1<br>ADSL 2 Annex L2<br>ADSL 2 Annex M                                                                                                    | s                       |
| Modulation Setting<br>Modulation Setting<br>mt (ADSL 1) Annex A<br>mt (ADSL 1) Annex B<br>413<br>te Annex A<br>5L 2 Annex A<br>5L 2 Annex B<br>5L 2 Annex L1<br>5L 2 Annex L1<br>5L 2 Annex M<br>5L 2 + Annex A<br>5L 2 + Annex B                                                                                                    | \$                      |
| Most Settings<br>Modulation Setting<br>ADSL Settings<br>Adduction Setting<br>Adduction Setting<br>Adduction Setting<br>Adduction Setting<br>Adduction Setting<br>Adduction Setting<br>Modulation Setting<br>Modulation Setting<br>Mo | 5<br>                   |

Les étapes de configuration de la connexion DSL sont les suivantes :

Commencer par ajouter un nouveau profil pour votre connexion DSL.

**ADSL Configuration** 

|                  | Editing profile 1         |
|------------------|---------------------------|
| AD               | SL Configuration Settings |
| VPI              | 8                         |
| VCI              | 35                        |
| Service Category | UBR without PCR 🔻         |
| Encapsulation    | LLC •                     |
|                  | Connection Settings       |
| Connection Type  | PPPoE T                   |
| Authentication   | CHAP •                    |
| Username         |                           |
| Password         | Set New:                  |
| Service          | Orange                    |
| мти              | 1492                      |
| Cancel           | Update                    |

Les valeurs VPI=8 et VCI=35 sont communs aux opérateurs (sauf Free : VPI=8 et VCI=36). De même l'encapsulation et le type de connexion les plus répandus sont *LLC* et *PPPoE* respectivement.

Choisissez le service *UBR without PCR* comme catégorie de service puisque la valeur de la bande passante de la ligne n'est pas connue à l'avance et peut varier.

#### Westermo

A Beijer Electronic Group Company

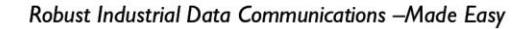

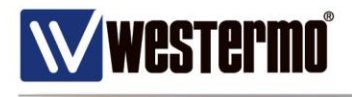

Les autres choix de service sont :

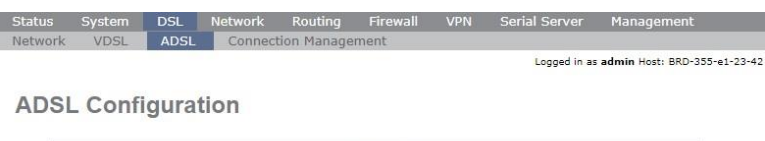

|                                     | Editing profile 1                |
|-------------------------------------|----------------------------------|
| AD                                  | SL Configuration Settings        |
| VPI                                 | 8                                |
| VCI                                 | 35                               |
| Service Category                    | UBR without PCR                  |
| Encapsulation                       | UBR without PCR                  |
| new restanting of the second second | Connection Settings UBR with PCR |
| Connection Type                     | PPPoE Non Realtime VBR           |
| Authentication                      | Realtime VBR                     |
| Username                            |                                  |
| Password                            | Set New:                         |
| Service                             | Orange                           |
| мти                                 | 1492                             |
| Cancel                              | Update                           |

UBR : Unspecified Bit Rate

- PCR : Peak Cell Rate
- CRB : Constant Bit Rate
- VBR : Variable Bit Rate

Enfin renseigner le login d'authentification (*PAP* ou *CHAP*) tel que vous l'a fourni votre opérateur.

Le champ *Service* correspond à une étiquette pour identifier la connexion DSL (attention : ne pas mettre d'espace).

|                   |                 |       | Co    | nnection  | Configuration |       |        |         |       |
|-------------------|-----------------|-------|-------|-----------|---------------|-------|--------|---------|-------|
| Connectio         | n Mode          |       | 0     | mecuon    | connguration  |       | Alv    | vavs co | nnect |
| Selected P        | rofile          |       |       |           |               |       |        | ,       | 1     |
| Reset             |                 |       |       |           |               |       |        | U       | pdate |
|                   |                 |       |       |           |               |       |        |         |       |
| Index \           | /PI VCI         | Туре  | Encap | Auth      | User / Addr   | ess G | ateway | Edit    | Dele  |
| 1                 | 8 35            | PPPoE | LLC   | CHAP      |               |       |        | 0       | 9     |
|                   |                 |       |       | Add nev   | w profile     |       |        |         |       |
|                   |                 |       |       |           |               |       |        |         |       |
|                   |                 |       |       | ADCL      | ottings       |       |        |         |       |
|                   |                 |       |       | ADSL S    | settings      |       |        |         |       |
| G dmt (Al         | )SI 1) Apr      | aav A |       | modulatio | in Settings   | _     | _      |         |       |
| G dmt (Al         | SI 1) Ann       | nev R |       |           |               |       |        |         |       |
| T1.413            | /02 1) All      | ICK D |       |           |               |       |        |         |       |
| G,lite Ann        | ex A            |       |       |           |               |       |        |         |       |
| ADSL 2 Ar         | nnex A          |       |       |           |               |       |        |         |       |
| ADSL 2 Ar         | nnex B          |       |       |           |               |       |        |         |       |
| ADSL 2 Ar         | nnex J          |       |       |           |               |       |        |         |       |
| ADSL 2 Ar         | nnex L1         |       |       |           |               |       |        | j.      |       |
| ADSL 2 Ar         | nnex L2         |       |       |           |               |       |        |         |       |
| ADSL 2 Ar         | nnex M          |       |       |           |               |       |        |         |       |
| ADSI 2+           | Annex A         |       |       |           |               |       |        |         |       |
| PARTICIPAL REVIEW | ADSL 2+ Annex B |       |       |           |               |       |        |         |       |

#### Westermo

A Beijer Electronic Group Company

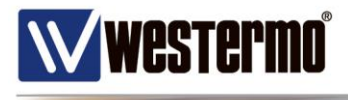

Votre profil DSL est bien renseigné. Vous devez alors l'activer en choisissant *Always Connect* dans *Connection Mode* puis faites *Update*.

Suivant la modulation de la ligne, il sera peut être nécessaire de choisir d'autres Annex que l'Annex A par défaut.

3-42

### III Vérification de la connexion DSL

Vous pouvez vérifier le statut de la connexion avec la fenêtre suivante :

| IS |     |            | Network   | Routing | Firewall        | VPN | Serial Server | Managemen         |
|----|-----|------------|-----------|---------|-----------------|-----|---------------|-------------------|
| IS | DSL | LAN        | VPN       | GRE     | Serial Server   | Sy  | stem Log      |                   |
|    |     |            |           |         |                 |     | Logged in a   | s admin Host: BRD |
|    |     |            |           |         |                 |     |               |                   |
| L  |     |            |           |         |                 |     |               |                   |
|    | _   |            |           | -       |                 |     |               |                   |
|    |     |            |           | Ne      | twork Status    | -   |               |                   |
|    | Lin | e Status   |           |         |                 |     | 1001 0 /11    | Up                |
|    | MO  | de<br>minn |           |         |                 |     | ADSL 2 (AP    | INEX A)           |
|    | Fra | ming       |           |         |                 |     |               | AIM               |
|    | Uol | whitead Sy | (Kbps)    |         |                 |     |               | 1824              |
|    | Opi | oad Sync   | (KDps)    | Can     |                 | _   |               | /12               |
|    |     |            |           | Con     | nection Status  |     |               |                   |
|    | Sta | tus        |           |         |                 |     |               | Up                |
|    | Cur | rrent Ses  | sion Time |         |                 |     | 00            | 0:54:51           |
|    | Tot | al Session | n Time    |         |                 |     | 00            | 0:54:51           |
|    | IP  | Address    |           |         |                 |     |               |                   |
|    |     |            |           | Ses     | sion Statistics |     |               |                   |
|    | Pac | kets Rece  | eived     |         |                 |     | 1             | 101,613           |
|    | Byt | es Receiv  | red       |         |                 |     | 130           | 0.45 MB           |
|    | Pac | kets Tran  | smitted   |         |                 |     |               | 80,988            |
|    | Byt | es Transr  | nitted    |         |                 |     | 7             | 7.62 MB           |
|    | 6   |            |           | Connec  | tion Maintenar  | nce |               |                   |
|    | Out | tstanding  | Request   |         |                 |     |               | No                |
|    | Int | erface Re  | starts    |         |                 |     |               | 0                 |
|    | Act | ive Poll   |           |         |                 |     | (             | disabled          |

De même dans le log, il est possible de visualiser l'ouverture de session avec l'attribution de la configuration IP au routeur par l'opérateur.

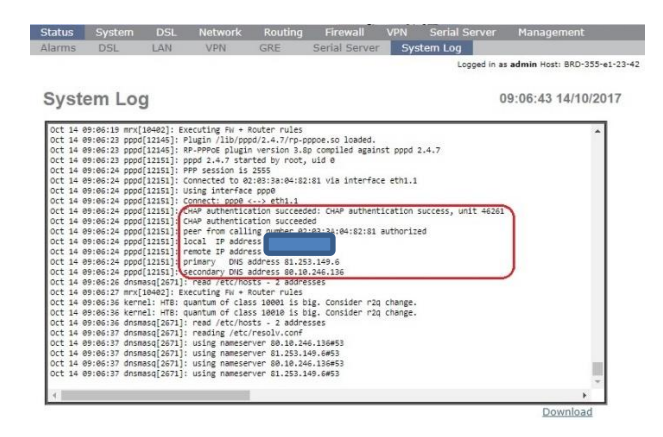

#### Westermo

A Beijer Electronic Group Company